| Specificatio                                                                              | on N                                                                                      | VDAK-10xxS Console Unit                                                  | Description                     | Uh Ao WyVo Xc Sf                                                                |                                                                                                    | Description                                                                                                    | NVDAK-10xxS Console Unit                                              |
|-------------------------------------------------------------------------------------------|-------------------------------------------------------------------------------------------|--------------------------------------------------------------------------|---------------------------------|---------------------------------------------------------------------------------|----------------------------------------------------------------------------------------------------|----------------------------------------------------------------------------------------------------|-----------------------------------------------------------------------|
| NVDAK Series Computer Unit Console Unit                                                   |                                                                                           |                                                                          |                                 | Function Switch                                                                 | Allows User to Assign Any Compute                                                                                                    | ter to Any Console Station inside a                                                                                        |                                                                       |
| MAX. Resolution                                                                           | 3840x2160@30Hz(4:4:4)or<br>(Depend on Model, Sec                                          | r 1920x1080@60Hz ( 4:4:4 )<br>e " Order Information ")                   |                                 |                                                                                 | The function switch decides which function this unit serves.                                                                                                    | LAN System ( MAX. 999 Compute<br>Fast and Easy Installation Empower<br>( Connect - ID Assign - Scan )                      | rs and 599 Consoles)<br>ered by the 3-Steps Easy Install              |
| Video Extension                                                                           | HDMI / DVI / DP x 1 ( In )<br>( Depend on Model )                                         | HDMI / DVI x 1 ( Out )<br>( Depend on Model )                            |                                 |                                                                                 | (ID)) VW. Allow S3<br>Member (Presenter)                                                                                                    | <ul> <li>Intuitive and Easy-to-Learn Contro</li> <li>Easy Keypad Hotkey</li> </ul>                                         | l Methods :                                                           |
| Audio Extension                                                                           | 3.5mm SPK Jack x 1 ( In )<br>( Audio Embed )                                              | 3.5mm SPK Jack x 1 ( Out )<br>( Audio Extract )                          |                                 | Console Unit Team Inc.                                                          | ent Display<br>■ 1st                                                                                                    | - Keyboard Hotkey<br>- Serial Control                                                                                      |                                                                       |
| IR Extension                                                                              | 3.5mm IR Jack x 1 ( In )<br>3.5mm IR Jack x 1 ( Out )                                     | 3.5mm IR Jack x 1 ( Out )<br>3.5mm IR Jack x 1 ( In )                    |                                 |                                                                                 | Member         Member units of video wall #1           1st         1st unit of video wall #1                                                                    | <ul> <li>IR Control</li> <li>Supports Most Popular Resolution</li> </ul>                                                   | s Up to FHD or 4K@30Hz                                                |
| USB 2.0<br>Extension                                                                      | USB-B x 1                                                                                 | USB-A x 2 ( KB/MS )<br>USB-A x 1 ( Keypad )<br>USB x 1 ( Front USB 2.0 ) |                                 |                                                                                 | D is play Normal console unit in KVM<br>(Default) applications (switch directly)<br>Allow Video receiver in conference ap-<br>plication (confirm before switch) | <ul> <li>( Depend on Model )</li> <li>HDCP 1.4 Compliance Ensures Ur</li> <li>DVI / HDMI / DisplayPort Models A</li> </ul> | ninterrupted Video Playback<br>wailable for The Computer Unit         |
| Serial Control                                                                            | RJ11 x 1                                                                                  | RJ11 x 1                                                                 |                                 | S1 S2 SC RI R                                                                   | o Ls                                                                                                    | Single-Monitor / Dual-Monitor Mod                                                                                          | els Available                                                         |
| Unit ID Setting                                                                           | Rotary Switch x 3 (MAX. 999)                                                              | Rotary Switch x 2 (MAX. 99*)                                             | Label                           | De                                                                              | scription                                                                                                    | IR Extension Facilitates Remote C                                                                                          | ontrol of Display or Sources                                          |
| Button & Switch                                                                           | Function Button x 2<br>Reset Button x 1<br>Slide Switch x 1                               | Function Button x 2<br>Reset Button x 1<br>Slide Switch x 2              | Ps Power Supp<br>Br Reset Butto | oly Connect to DC 12<br>on Click to Restart<br>witch Switch to Decide           | ~48V Power Supply ( Optional for PoE Models )<br>Unit<br>the Euroction of the Unit ( See "Euroction Switch"                                                     | Group Setting Allows Multiple Cons Anchor Setting Allows Quick Return Name Setting Allows Quick Return                     | oles / Video Walls Switch Together<br>to the Favorite Channel Mapping |
| HDCP Compliance                                                                           | HDCP 1.4                                                                                  |                                                                          |                                 | Connect to LAN                                                                  | HUB via CAT.5e/6 Cable or SFP Fiber Mod                                                                                                    | ■ Name Setting Allows Assignment of                                                                                        |                                                                       |
| Linda Dant                                                                                | RJ45 x 1 ( CAT.5e/6/7 )* or                                                               |                                                                          | Xc LAN Link Po                  | ule ( Duplex LC                                                                 | )                                                                                                    | Optional - Mouse Reaming KM Su                                                                                             | viteb ( IVIAA. 25 Displays )                                          |
| LINK POR                                                                                  | 1.25Gbps SFP Module (Dup                                                                  | lex LC, Single-Mode Fiber)                                               | Vo Video Output                 | Connect to a D                                                                  | /I or HDMI Monitor ( Depend on Model )                                                                                                    | Optional : Mouse Roaming Rivi Sw<br>= Ideal far : Cantral Boom / Emerger                                                   |                                                                       |
| Extension Range*                                                                          | MAX. 100M with CAT.5e/6 ( to LAN HUB )<br>MAX. 70KM with Single-Mode Fiber ( to LAN HUB ) |                                                                          | Wv Video Scalir                 | ng Switch Switch to Select<br>(Down-Scaled to                                   | t Native Resolution or Down-Scaled Resolution<br>720P for 1080P Models and 1080P for 4K Models                                                                  | Center / Mission Control<br>Video Conference / Educ                                                                        | / Industrial Control / Automation /                                   |
| Power Supply                                                                              | DC 12V or PoE ( Depend on Model )<br>( PoE Models Also Have Optional DC Jack )            |                                                                          | Ao Audio Outpu<br>Uh USB HID Po | ut Connect to an Ac<br>ort Connect to an I                                      | tive Speaker ( Auto Audio Extract when Connected JSB Keyboard/Mouse                                                                                             | Package Contents                                                                                                    |                                                                       |
| Operation                                                                                 | 0~40°C Hur                                                                                | midity<80%                                                               | Uk USB Keypa                    | d Port Connect to an C                                                          | JSB Keypad ( For Control )                                                                                                    | KVM Matrix Extender Consolo Linit                                                                                          | v 1                                                                   |
| Environment                                                                               | 0 40 C, Humary 00 /0                                                                      |                                                                          | S1 Function Bu                  | utton 1                                                                         | Connection ( when Function Switch = Allow )                                                                                                    | Rower Adapter Set                                                                                                    | × 1<br>× 1                                                            |
| Storage                                                                                   | -20~60°C                                                                                  |                                                                          | S2 Function Bu                  | S2 Function Button 2 Click to Reject Connection (when Function Switch = Allow ) |                                                                                                    | Ilser's Manual                                                                                                    | × 1                                                                   |
| Temperature                                                                               | Aluminum                                                                                  | Aluminum                                                                 | Lr Reset LED                    | Flash Green =                                                                   | nitiating Procedure, Emit Blue = Working Nov                                                                                                    | Tutorial                                                                                                    | x 1                                                                   |
| H x W x D (mm)                                                                            |                                                                                           | Autiliuu                                                                 | ID ID Switch                    | Switch to Deter                                                                 | mine Computer Unit's ID Number(01~99)                                                                                                    | Foot Pad Set                                                                                                    | x 1                                                                   |
| Weight ( g )                                                                              | 560                                                                                       | 560                                                                      | Sc Serial Contr                 | rol Port Connect to Ser                                                         | al Control Computer via RJ11 Cable                                                                                                    | You May Also Need:                                                                                                    |                                                                       |
| * For console stations >99 apply NV/DAK-10xxM ( Console MAX Units )                       |                                                                                           | Ro IR Extensio                                                           | n (IR Out) Connect to Exte      | ernal IR Blaster                                                                | Computer Unit                                                                                                    |                                                                                                    |                                                                       |
| To console stations $\sim$ 33, apply involutive toxicit ( console where of the stations). |                                                                                           |                                                                          | Ri IR Extensio                  | n (IR In ) Connect to Exte                                                      | rnal IR Sensor (Also Accept IR Control Signal                                                                                                    | • RJ11 Cable + RJ11 to DB9 Adapter (                                                                                       | For Serial Control Application )                                      |
|                                                                                           |                                                                                           |                                                                          | U2 USB 2.0 Po                   | ort Connect to an U                                                             | JSB 2.0 Device                                                                                                    | • IR Extension Kit (IR Sensor x 1, IR E                                                                                    | Blaster x 1 )                                                         |
|                                                                                           |                                                                                           |                                                                          | Lu USB 2.0 LE                   | D Flash Yellow wl                                                               | nen USB 2.0 = On, Dark when USB 2.0 = Off                                                                                                    | Bracket                                                                                                    |                                                                       |
|                                                                                           |                                                                                           |                                                                          |                                 | Emit Red = LA                                                                   | N Unconnected, Emit Blue = Communicate                                                                                                    |                                                                                                    |                                                                       |

## Installation

NVDAK-10xxS Console Unit

Status LED

**Connection Pattern** 

Ls

### WARNING

- Ensure that all devices are powered off before connecting to the Unit. Make sure all devices you will connect are properly grounded.
- 1. Connect the console unit to a computer with proper video cable to the video output ( HDMI/DVI/DP, depend on model ), with USB A-B cable to the USB 2.0 or 3.2 port. 3.5mm Audio Cable to the SPK output port.
- Connect the console unit to a LAN HUB with CAT.5e/6 cable(s) or single-mode fiber cable(s). (Depend on Model) --- After All Units Installed
- 3. Set unit ID with the ID rotary switches. ( Each Unit Should Have A Unique ID )
- Apply proper power.
   Scan the entire system with the NodeQ command ( See "Scan Units" )

NOTE: If users encounter no screen display in computer connection 1. Make sure the device cables are correctly and firmly attached.

- 2. Set your display device's input source as HDMI.
- 3. Check the PC BIOS configuration about the video output setting
- Connect your computer to the HDMI Display DIRECTLY to check if the video signal gets through.
- Slide the switches to the correct positions according to your displays.
   Apply EDID Copy to your display. (See User's Manual of the Computer Units)

## LAN Considerations

- 1. LAN HUB should be at least 10Gbps ( The more the computers, the higher speed the HUB should be )
- 2. LAN HUB should support IGMP
- (VLAN if the HUB is to be used with other purposes)
- 3. LAN HUB should have SFP cages when fiber models are to be applied (The SFP modules applied on fiber units and the HUB should be identical)
- 4. Available SFP module options for fiber units :
- (Duplex LC, Single-Mode, 9/125 µm)
- (a) SFP Module Not Included
- (b) 10KM 1.25Gbps SFP Module
- (c) 20KM 1.25Gbps SFP Module
- (d) 30KM 1.25Gbps SFP Module
- (e) 70KM 1.25Gbps SFP Module
- User should specify module option when placing order.
- 5. For the CAT.5e/6 units, cabling should be connected with due care.
- 6. Use ≥10Gbps port when cascading switching HUB.
- 7. Connect the console units and computer units only to the 1Gbps ports of the switching HUB.

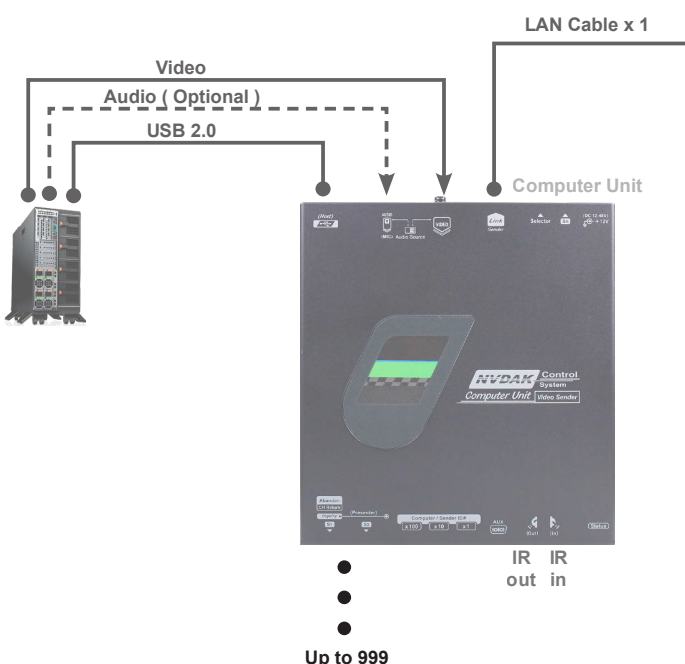

Properly, Flashing = No Incoming Video Signal

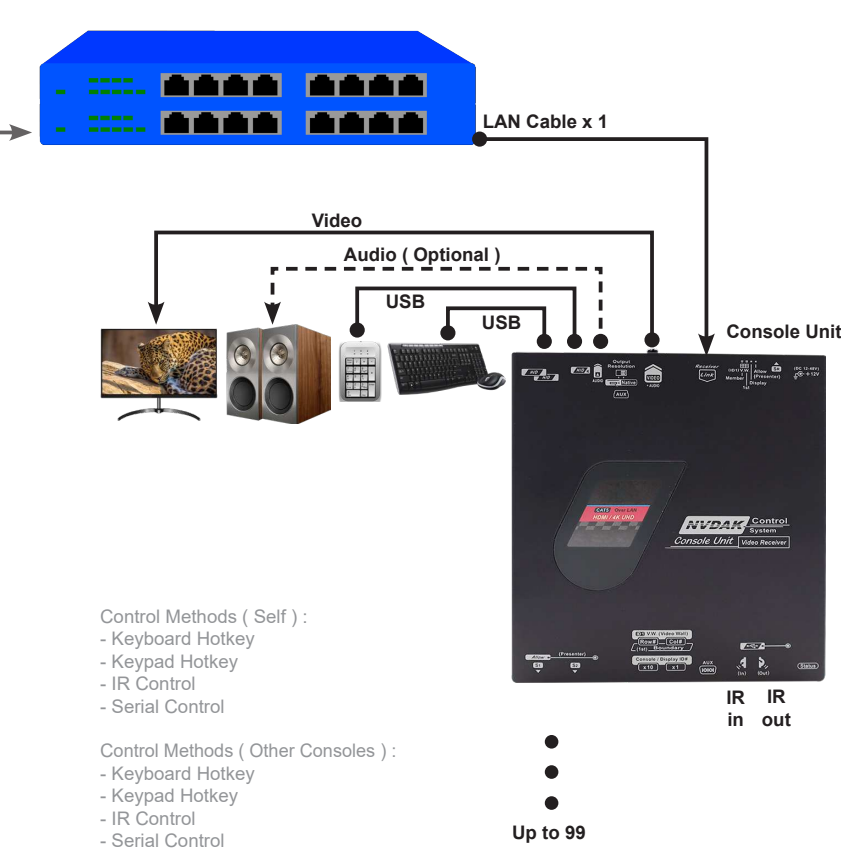

\* Wired selector & IR controller also available

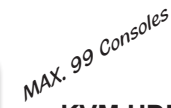

# **User's Manual**

### KVM HDMI Matrix Extender over LAN (Console Unit) with HDMI 1.4, USB 2.0, Audio, IR Extensions with Hotkey, Keypad, Serial, IR Controls

The NVDAK-1000 series control room solution is an over-LAN KVM matrix extender consisting of the computer units (with video options) and 3 options of console units ( Console / Console MAX / Display for different purposes ). For Dual/Triple/Quad-Monitor users, there's also NVDAK-1200 series to apply.

| Order Information NVDAK-10xxS |                         |       |                                  |            |  |  |
|-------------------------------|-------------------------|-------|----------------------------------|------------|--|--|
| Model                         | Link Port               | Video | MAX. Resolution                  | MAX. Units |  |  |
| NVDAK-1031SD                  | GbE LAN                 | DVI   |                                  |            |  |  |
| NVDAK-1031S                   | Non-PoE                 | HDMI  | 1920x1080@60Hz<br>(4:4:4), 8-bit | 99         |  |  |
| NVDAK-1032S                   | GbE LAN<br>PoE          |       |                                  |            |  |  |
| NVDAK-1038S                   | Fiber LAN<br>SFP Module |       |                                  |            |  |  |
| NVDAK-1041S                   | GbE LAN<br>Non-PoE      |       |                                  | 00         |  |  |
| NVDAK-1042S                   | GbE LAN<br>PoE          | HDMI  | 3840x2160@30Hz<br>(4:4:4), 8-bit |            |  |  |
| NVDAK-1048S                   | Fiber LAN<br>SFP Module |       |                                  |            |  |  |

### **Also Required**

| -                                                                    |                  |         |                                                         |
|----------------------------------------------------------------------|------------------|---------|---------------------------------------------------------|
| Series                                                               | Function         | Tx / Rx | Feature                                                 |
| NVDAK-10xxP                                                          | Computer Unit    | Тx      | Computer Unit with DVI/HDMI/DP Options                  |
| NVDAK-10xxM                                                          | Console MAX Unit | Rx      | Supreme Console Unit for Up to 599 Consoles             |
| NVDAK-10xxR                                                          | Display Unit     | Rx      | Display Unit for Multiple Video Wall or Video Broadcast |
| Ales Available : NVDAK 4200 Series Duel Meniter Control Deem Solutio |                  |         |                                                         |

Also Available : NVDAK-1200 Series Dual Monitor Control Room Solution The final specification is the actual product based. Nueteq Technology, Inc. Features and functions may be added or changed after the manual was written. Please visit our website to download the latest version of manual 11F, No.112, Sec. 1, Zhong-Xiao E Rd. Taipei, Taiwan for reference.

FCC C E RoHS

PP5-MVLK35Z-201

### 3-Steps Quick Installation

The most satisfying feature of the NVDAK-1000 series is the fast installation which ensures short installation time and lower cost than ever. Simply follow the procedures :

#### 1 Connect

NVDAK-10xxS Console Unit

Properly connect all units to the computers / switching hub / KVM devices.

#### 2 ID Setting

User should set an unique ID for each console unit.

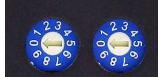

Make sure the function switch is at the "display" step

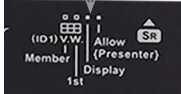

#### 3 Scan System (Repeat this step everytime the system is altered)

Supply power to the system. After the system is ready, use the keyboard to enter hotkey

### " Left-Ctrl " + " Left-Ctrl " + " //NodeQ&& " + " Enter "

After the keyboard connected console unit done with scanning system ( will take a while, and beeps when finished ), the console unit will build and store the system composition in the memory. If only one console is employed, user may start using now. If multiple consoles are to be employed, the memory should be copyed to all console units ( recommended ) using the following hotkey :

### " Left-Ctrl " + " Left-Ctrl " + " \*\*//CFG " + " Enter "

After the copying is done ( will take a while, and beeps when finished ), user can use every console unit to control the system.

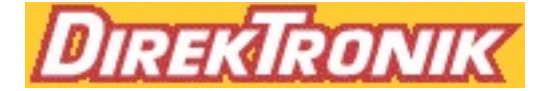

#### Serial Control (Full Functions)

NVDAK-10xxS Console Unit

For advanced users, they may connect the serial control port to the serial host for more informative and timely controls. For example, the system composition and entitled names and only be revealed with serial control.

Connect the front serial port to the serial host ( computer ) via an RJ11 cable and an RJ11-to-DB9 adaptor and an RS232-to-USB adaptor. Front RJ-11 of Receiver

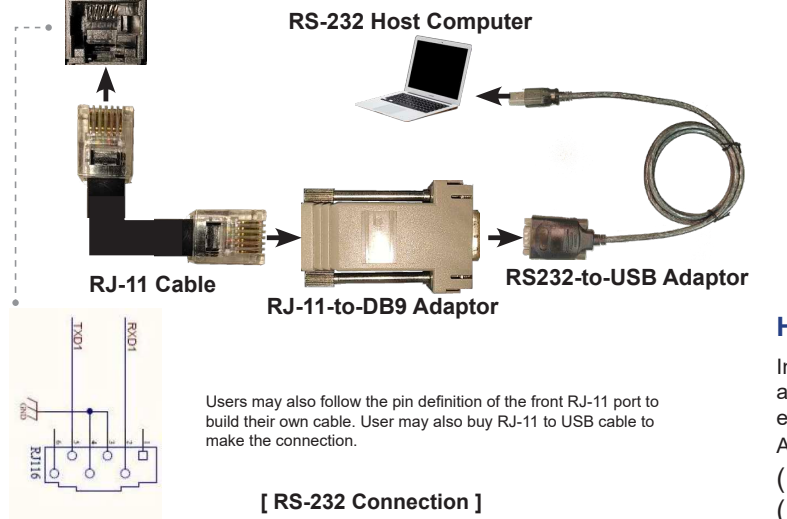

### Terminal Software

Since Windows 10 no longer provide terminal software, users must acquire 3rd party terminal software such as "Hype! Terminal". After the connected, enter the following parameters to start the serial communication

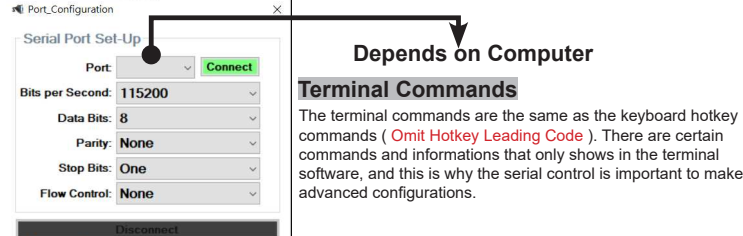

#### **USB 2.0**

### NVDAK-10xxS Console Unit

The front USB 2.0 port can always follow computer switching, or be protected from switching. When the USB 2.0 is protected from switching, only by disabling the USB 2.0 can the target console unit be switched to other computers.

| Command          | Function                                                                                               |  |  |  |
|------------------|----------------------------------------------------------------------------------------------------|--|--|--|
| USB 2.0 Related  |                                                                                                    |  |  |  |
| <u>R</u> //USB*+ | Console unit # <u>R</u> 's USB 2.0 follows the switching of computers                                  |  |  |  |
| <u>R</u> //USB*- | Console unit # <u>R</u> 's USB 2.0 protection enabled<br>( USB 2.0 must be disabled before switching ) |  |  |  |
| <u>R</u> //*70+  | Enable USB 2.0 Port                                                                                    |  |  |  |
| <u>R</u> //*70-  | Disable USB 2.0 Port                                                                                   |  |  |  |
| F7               | USB 2.0 Follow (Alternative Keyboard Hotkey, Toggle On/Off)                                            |  |  |  |
| F6               | USB 2.0 Protection (Alternative Keyboard Hotkey, Toggle On/Off                                         |  |  |  |
| [                |                                                                                                    |  |  |  |

#### USB 2.0 Switch Procedure (Protection Enabled)

- 1. Disable the USB 2.0 Port of the Console Unit
- ("L-Ctrl" + "L-Ctrl" + "R//\*70-" + "Enter")
- 2. Switch the Console Unit to Certain Computer Unit
- ("L-Ctrl" + "L-Ctrl" + "<u>R</u>/<u>T</u>" + "Enter")
- 3. Enable the USB 2.0 Port of the Console Unit
- ("L-Ctrl" + "L-Ctrl" + "R//\*70+" + "Enter")

### **Note** If USB 2.0 Port Is Not Disabled when Protection Is Enabled, Switching the Console Unit Is Prohibited.

### **Restricted Switching** (Partial Functions)

Asides from switching with all functions, the console units are also capable of switching with partial functions. User can leave the USB 2.0 behind, and switch other functions to the target computer.

| Commands*                 | Description                                                                                      |  |
|---------------------------|--------------------------------------------------------------------------------------------------|--|
| " <u>R</u> /;2 <u>T</u> " | Switch the target console $\#\underline{R}$ to computer $\#\underline{T}$ ( $Exclude ~USB~2.0$ ) |  |
| " <u>R</u> /;3 <u>T</u> " | Switch the target console # <u>R</u> to computer # <u>T</u><br>(Exclude Audio & USB 2.0)         |  |

### Hotkey Control - Keyboard (Full Functions)

When keyboard hotkey is to be applied, user must enter hotkey leading code to enter hotkey mode first. This is to separate normal keyboard inputs from hotkey commands. Default hotkey leading code is double click of Left-Ctrl. After the hotkey is entered, click enter to finish.

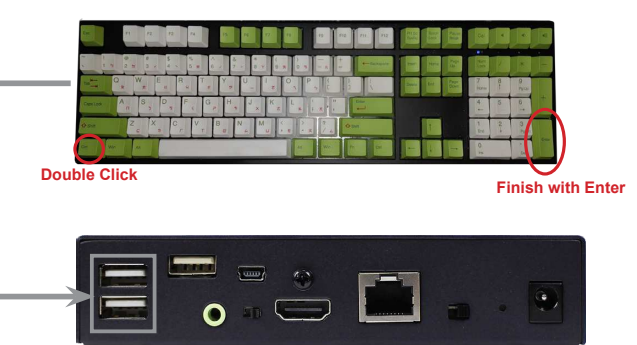

#### **Hotkey Leading Code**

In some cases where more detailed controls are required, user may connect a keyboard to the USB HID port and enter hotkey commands. In such cases, users are required to enter a hotkey leading code to enter hotkey mode. Available hotkey leading codes includes

- (a) "Left-Ctrl " + "Left-Ctrl
- (b) "Scroll Lock " + "Scroll Lock "

(c) "Shift "(hold) + "Num Lock" + "Num Lock" + Release "Shift"

### **Command List - Keyboard Hotkey**

Enter *hotkey leading code* to enable the hotkey mode, then enter the *hotkey* command. After the hotkey command is entered, click enter to execute. There are several key variables employed :

- T: ID of Target Computer Unit
- **<u>R</u>** : ID of Target Console Unit
- \*\* : All Console Units
- \*8W : ID of Target Video Wall
- \*2G : ID of Target Group
- &N : Name of Target Console Unit or Computer Unit
- &\*N : Name of Target Group or Video Wall

### Video Wall (V.W ID Always = 1)

The console unit may support 1 set of video wall. If multiple video walls are to be applied to the system, console MAX units ( NVDAK-10xxM ) or display units (NVDAK-10xxR) should be employed. Video wall configuration should be done at the installation stage when setting IDs : Video Wall Setting (V.W ID Always = 1)

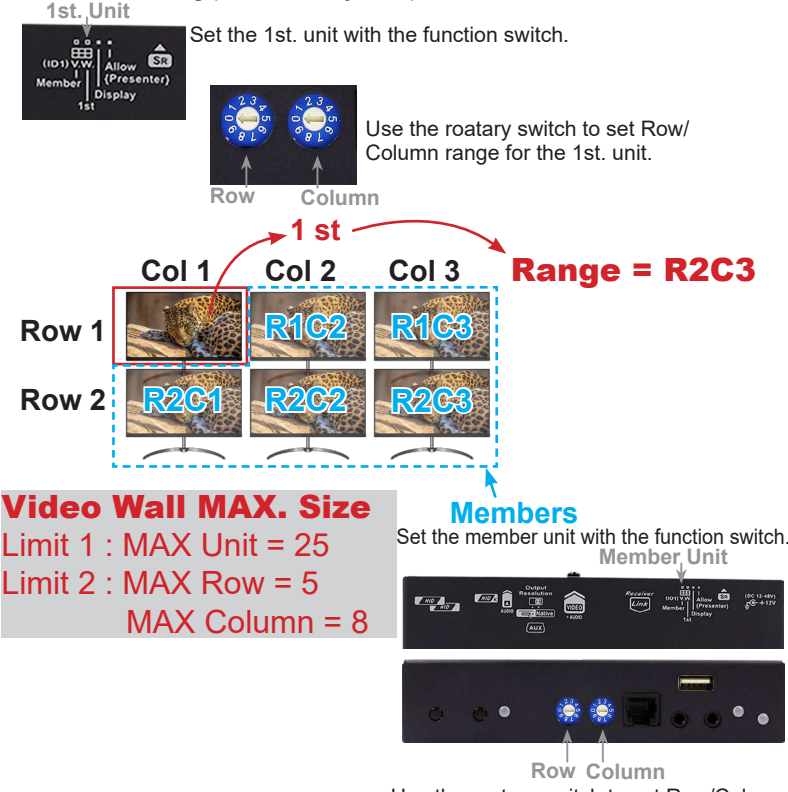

Use the roatary switch to set Row/Column location for the member unit.

#### Switching Related Switching Related Switch the Keyboard Connected Console to Computer #<u>T</u> Switch Console #<u>R</u> to Computer #<u>I</u> <u>R/T</u> <u>R</u>/++ Switch Console #R to the Next Computer ID Switch Console #<u>R</u> to the **Previous** Computer ID Enable All Functions of Console #<u>R</u> <u>R</u>//+++ Disable All Functions of Console #R Note : <u>R</u> may be replaced by other variables : <u>\*\*</u> / \*8<u>W</u> / \*2<u>G</u> / &<u>N</u> / &\*<u>N</u> EDID Management - See "Tutorial" USB 2.0 Management - See "USB 2.0' Video Wall Management - See "Video Wall" Group Management \*2<u>G</u>//\*+ <u>R</u><sup>1</sup> <u>R</u><sup>2</sup>... <u>R</u><sup>n</sup> Add to group #<u>G</u> the following units : <u>R</u><sup>1</sup>~<u>R</u><sup>n</sup> (Also \*8<u>W</u> for Video Wall ) \*2G//\*-Delete group #<u>G</u> .//\*+ \*2G Create a group #G **Entitle Names** le name <u>N</u> to the console unit #<u>R</u> //name+ &N Entitle name <u>N</u> to the Computer unit #<u>T</u> <T//name+ &N ntitle name <u>N</u> to the video wall #<u>W</u> \*8W//name+ &\*N \*2G//name+ &\*N title name **N** to the group #**G** Anchoring (Favorite Channel Mapping) Anchor current channel mapping of all consoles \*\*/ All consoles switch to the anchored channels System Related //NodeQ&& can the system composition with the keyboard connected console \*\*//CFG Copy the scan result to all other consoles //Stat? now system composition ( serial control only ) . . . . . . . . . show entitled names ( serial control only ) Name? \*//ID+ Show IDs of all consoles ( OSD ) \_\_\_\_\_ \*\*//ID-Hide IDs of all consoles ( OSD ) Hide IDs of all consoles ( OSD ) Reboot the target console unit $\underline{R}$ ( other variables also applicable ) R//Reboot <T//Reboot eboot the target computer unit #<u>T</u>

#### NVDAK-10xxS Console Unit

eturn the target console unit  $\#\underline{R}$  to default ( other variables also applicable )

Return the target computer unit  $\# \underline{I}$  to default

There are video wall related commands to be execute by keyboard hotkey control or serial control :

eboot all computer units

Return all computer units to default

There are several key variables employed :

\*8W : ID of Target Video Wall

----

\*\*//Reboot

<T//Factory

<\*\*//Factory

R//Factory

- \*8<u>W</u>-<u>n</u> : Sub Video Wall Number (<u>n</u>= 1~5)
- \*8W.rc : Specific Target Video Wall ( r= row location, c=Column location )

| Command                                                                               | Function                                                                                                    |  |  |  |
|---------------------------------------------------------------------------------------|----------------------------------------------------------------------------------------------------|--|--|--|
| Video Wall Related                                                                    |                                                                                                    |  |  |  |
| *8 <u>W</u> //*+                                                                      | Merge Video Wall # <u>W</u> ( After changing video wall configurations, merge the video wall to apply changes )    |  |  |  |
| *8 <u>W</u> //*-                                                                      | Disband Video Wall # <u>W</u>                                                                                      |  |  |  |
| *8W//VW·RO x                                                                          | Set Video Wall Rotation Angle                                                                                      |  |  |  |
|                                                                                       | ( <u>x</u> =1 for 180°, <u>x</u> =2 for 270°, <u>x</u> =3 for top row 180°)                                        |  |  |  |
| *8W/////////                                                                          | Set Video Wall Horizontal Bezel Compensation                                                                       |  |  |  |
|                                                                                       | ( <u>h</u> =total width, <u>h</u> <sup>L</sup> =left bezel width, <u>h</u> <sup>R</sup> =right bezel width)        |  |  |  |
| * <b>914////////</b> ////////////////////////////                                     | Set Video Wall Vertical Bezel Compensation                                                                         |  |  |  |
| 0 <u>000</u> //000,0 <u>v</u> v <u>v</u>                                              | ( $\underline{v}$ =total height, $\underline{v}^{T}$ =top bezel height, $\underline{v}^{B}$ =bottom bezel height ) |  |  |  |
| Note : <u>W</u> may be replaced by other variables : *8 <u>W</u> -n / *8 <u>W</u> .rc |                                                                                                    |  |  |  |

### Sub Video Wall

Note !

As mentioned above, user may assign certain part of the video wall as a sub video wall. User may use the following commands to assign subvideo walls (1~5)

| Command                                                                                     | Function                                                                                                    |  |  |  |
|---------------------------------------------------------------------------------------------|----------------------------------------------------------------------------------------------------|--|--|--|
| Sub Video Wall Related                                                                      |                                                                                                    |  |  |  |
| .//* <b>+</b> *8 <u>W</u> - <u>n</u>                                                        | Assign a 2x2 sub video wall $\#\underline{n}$ under video wall $\#\underline{W}$                                                                                                    |  |  |  |
| .//* <b>-</b> *8 <u>W</u> - <u>n</u>                                                        | Delete the sub video wall $\#\underline{n}$ under video wall $\#\underline{W}$                                                                                                    |  |  |  |
| *8 <u>W</u> - <u>n</u> //VW;RC <u>r</u> <u>c</u>                                            | Configure video wall range ( row range = $\underline{r}$ , column range = $\underline{c}$ ) of the sub video wall $\underline{H}\underline{n}$ under video wall $\underline{H}\underline{W}$ |  |  |  |
| *8 <u>W</u> - <u>n</u> //VW;SRC <u>r c</u>                                                  | Assign the 1st. unit of the sub video wall # <u>n</u> under video wall # <u>W</u><br>( row location = <u>r</u> , column location = <u>c</u> )                                                |  |  |  |
| Note : If multiple consoles are to control the assigned sub video wall, user should run the |                                                                                                    |  |  |  |
| scan step of the installation, and copy the memory to other console units.                  |                                                                                                    |  |  |  |

#### NVDAK-10xxS Console Unit

Function

### Hotkey Control - Keypad (Simple Functions)

In most cases, simple keypad control fulfills daily needs. User can install usb keypad ( wired or wireless ) to the keypad port. Simply input the commands and then click "enter" to execute.

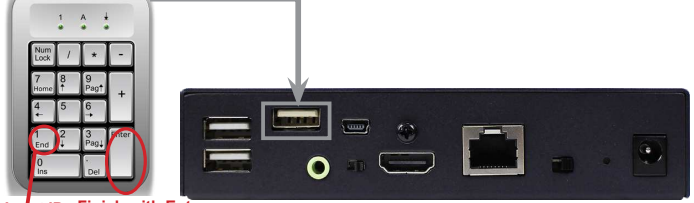

| Command                                                                                                    | Function                                                     |  |  |  |
|----------------------------------------------------------------------------------------------------|--------------------------------------------------------------|--|--|--|
| Switching Related                                                                                                    |                                                              |  |  |  |
| I                                                                                                    | Switch the Keyboard Connected Console to Computer # <u>T</u> |  |  |  |
| <u>R/T</u>                                                                                                    | Switch Console # <u>R</u> to Computer # <u>T</u>             |  |  |  |
| <u>R</u> /++                                                                                                    | Switch Console # <u>R</u> to the <i>Next</i> Computer ID     |  |  |  |
| <u>R</u> /                                                                                                    | Switch Console # <u>R</u> to the <b>Previous</b> Computer ID |  |  |  |
| <u>R</u> //+++                                                                                                    | Enable All Functions of Console # <u>R</u>                   |  |  |  |
| <u>R</u> //                                                                                                    | Disable All Functions of Console # <u>R</u>                  |  |  |  |
| Note : <u><b>R</b></u> may be replaced by other variables : <u>**</u> / *8 <u>W</u> / *2 <u>G</u> / & <u>N</u> / &* <u>N</u> |                                                              |  |  |  |

#### Video Down-Scale

User may select native resolution or down-scaled resolution for video output. For example, for a 4K system mixed with some FHD monitors, user may apply down-scaling for those console units of the FHD monitors so that both the 4K monitors and FHD monitors can enjoy pixel-to-pixel matched video with perfect clarity. The down-scaled resolution varies based on models. For 4K models (NVDAK-104xS), the down-scaled resolution is 1080P For FHD models (NVDAK-103xS), the down-scaled resolution is 720P User may switch the scaling switch to enable down-scaling :

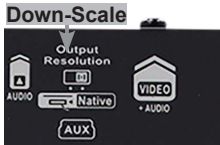

### Computer Unit Selection Considerations

- 1. Computer Units Have the options of FHD DVI/HDMI and 4K HDMI/
- DisplayPort. Select the proper video interface based on your computer.
- 2. Do not mix 4K computer units with 1080P console units or display units. ( Console units and display units can be of higher reolution than the computer units, but not vise versa)
- 3. Multi-monitor applications : Only switch the console units to the computer units with identical monitor count. (Dual-monitor to Dual-monitor ... ) Switching console units to the computer unit with different monitor count might not work well for the extended desktops
- 4. Scale-down function of the console unit and display unit is useful when some of the monitors are of lower resolutions, scaling them down may keep other monitor displaying at their best resolution.
- 5. If multiple video walls are to be installed, display units or console max units should be applied. If only one video wall is required, console unit should be enough for most applications
- 6. For the environment with high EMI or in environment sensitive to EMI, fiber models should be considered.

### Advanced Operations - See " Tutorial "